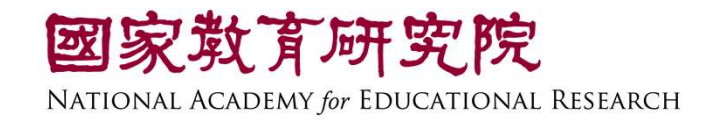

# 2025TASAL說明會

2025.05

TASAL調查說明

| 調查對象      | 調查內容               | 調查時間            |
|-----------|--------------------|-----------------|
| 九年級學生     | 節次1:學科             | 5/19 - 6/13     |
|           | 即火Z:素養領域<br>節次3:問卷 | 約5月中<br>施測資料箱寄出 |
| 校長或教務主任   | 校長問卷 ( 紙本 需寄回 )    | The amount box5 |
| 施測班級之授課教師 | 教師問卷 ( 線上 )        |                 |
| 學生家長與手足   | 家長/手足問卷(線上)        | 國家教育研究院         |

## 調查前工作說明

### 學校聯絡人:

- ·至【試務資料上傳系統】填寫試務資料
- ·清點施測資料箱,並分發資料
- ·提醒學生於施測時間進行施測

## 資訊教師:

·監考裝置與施測裝置設定,進行施測測試 ·調查平臺連結設置於學校官網 ·擔任監考人員

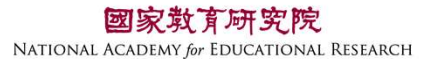

### 學校聯絡人

## 試務資料上傳系統:https://tasal.naer.edu.tw/si/10

【 TASAL網站】→【 試務資料上傳】

| 學生名冊上傳 |
|--------|
| 施測時間填寫 |
|        |

領據填寫

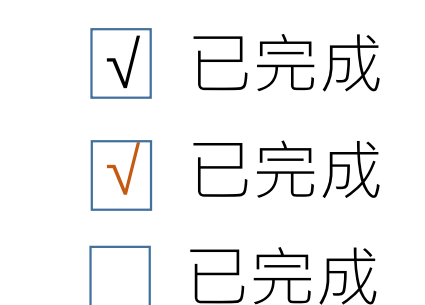

| 幾關類別            |         |  |
|-----------------|---------|--|
| 🔵 教育局(處)   國小 🤇 | 國中 🔵 高中 |  |
| 帳號              |         |  |
| ▲ 請輸入帳號         |         |  |
| 密碼              |         |  |
| 읍 請輸入密碼         | Ap      |  |
| 忘記密碼            |         |  |
| 驗證碼             | . 11    |  |
| <、請輸入驗證碼        | jy4dd   |  |
|                 | 更新驗證碼   |  |
|                 |         |  |
| NO 記住帳號         | 登入      |  |
|                 | 國家散育研究院 |  |

114年TASAL國中段 正式調

NATIONAL ACADEMY for EDUCATIONAL RESEARCH

※ 請確認各班級施測時間 / 聯絡人與資訊教師領據 尚未填寫、欲修改的記得上系統填寫 / 修正

## 試務資料上傳系統

領據填寫說明: 學校聯絡人與資訊教師皆需填寫領據 聯絡人工作費用\$1850 資訊教師工作費用\$1850/班(三節課)

|                                                             |                                                              |                                                                                                    | ij                                             | 真寫領據基本資料         | 4               |            |          |
|-------------------------------------------------------------|--------------------------------------------------------------|----------------------------------------------------------------------------------------------------|------------------------------------------------|------------------|-----------------|------------|----------|
| 校學校聯絡                                                       | 人及資訊教師                                                       | 可(監場人員)皆填寫領措                                                                                       | a o                                            |                  |                 |            |          |
| *姓名                                                         | 請輸入姓名                                                        |                                                                                                    | * 職稱                                           | 請輸入職稱            |                 | *身分證字號     | 請輸入身分證字號 |
| 聯絡電話                                                        | 區碼                                                           | 聯絡電話                                                                                               | 分機                                             | * 戶籍地址           | 縣市 🔻            | 鄉鎮市區 🔻     | 請輸入地址    |
| 手機號碼                                                        | 請輸入手                                                         | 幾號碼                                                                                                | * E-Mail                                       | 請輸入E-Mail        |                 |            |          |
| 金融機構                                                        | 700 中華重                                                      | 部政股份有限公司                                                                                           | *分行                                            | 0021 郵政存领        | 尊儲金 ▼           | * 存簿帳號     | 請輸入存薄帳號  |
| 存簿封面                                                        | 選擇檔案                                                         | 未選擇任何檔案                                                                                            |                                                | 可上傳檔             | 案類型:jpg、        | png ` jpeg |          |
|                                                             | - 母校職                                                        | <u>悠人                                    </u>                                                      | 四半行命                                           |                  |                 |            |          |
| 擔任職位<br>.以上所提<br>.所填帳戶<br>. <u>我所提供</u>                     | 學校聯<br>供的帳戶為本<br>需與上傳的存<br>的帳戶非優惠<br>中華郵政,轉                  | 絡人 <u>監考或資</u><br>人帳戶,個人資料僅仍<br>薄封面一致,如資料<br><u>存款帳戶。</u><br>標費用30元由本人吸4                           | 訊教師<br>共專案匯撥使用。<br>真報錯誤導致銀行3<br>收。             | <b>艮匯時,重新匯</b> 載 | \$<br>手續費由本人    | 自行負擔。      |          |
| 擔任職位<br>- 以上所提(<br>- 所填帳戶<br>- <u>我所提供</u><br>- 帳戶若非<br>* 存 | 學校聯<br>供的帳戶為本<br>帶與上傳的存<br>的帳戶非優惠<br>中華郵政,轉<br>取密碼           | 絡人 医考或資<br>人帳戶,個人資料僅佔<br>薄封面一致,如資料<br><u>存款帳戶。</u><br>帳費用30元由本人吸u<br>青輸入存取密碼                       | 訊教師<br>共專案匯撥使用。<br>負報錯誤導致銀行3<br>收。             | B匯時,重新匯款         | ☆手續費由本 <i>人</i> | 自行負擔。      |          |
| 詹任戰位<br>.以上所提行<br>.所填帳戶                                     | ● 學校聯<br>供的帳戶為本存<br>約號戶追傳的停應<br>即華鄞政,轉<br>取密碼<br>讀<br>完並同意以。 | 絡人 医考或資<br>人帳戶,個人資料僅佔<br>濟封面一致,如資料<br><u>存款帳戶。</u><br>標費用30元由本人吸以<br>青輸入存取密碼<br>自行設定1組密碼,用於<br>上說明 | 訊教師<br>共專案匯撥使用。<br>負報錯誤導致銀行並<br>收。<br>日後編輯領據用。 | 思匯時,重新匯款         | ☆手續費由本 <i>人</i> | 自行負擔。      |          |

※存取密碼務必記得・欲編輯資料需使用

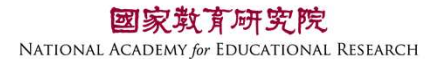

#### 施測資料箱內容說明 6. 資料保存及機密性 依施測班級提供 (2)保存期限與使用:涉及個人隱私資料最多保存 0年(至2033年12月31日止)。相關紙本資 料屆期將以碎紙機銷毀,並自電腦中刪除所有 留存「去除可直接辨識個人以及學 校」之電子資料供學者進行一次分析,N利 調查說明摺頁 :任何可直接辨識出您身分之紀錄圖: 個人隱私之資料均視同機密處理,未來發表研 究結果時,任何研究過程與數據也須符合相關 去律及各種規範要求,以確保您身分之機密性 學生帳號密碼卡 學生帳密對照表 耳機

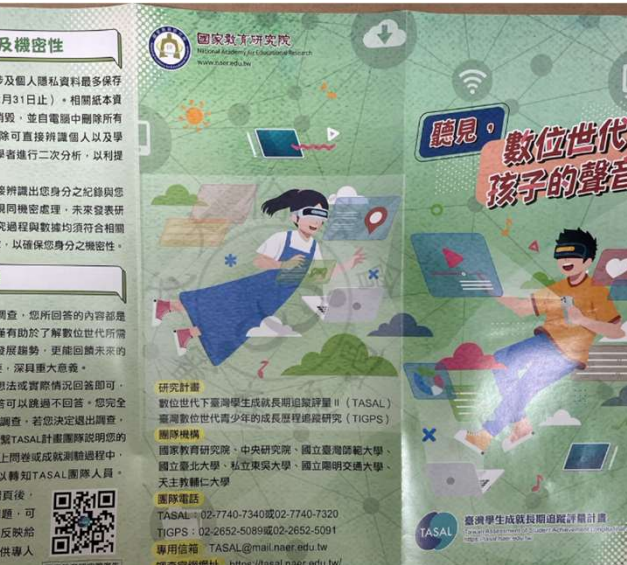

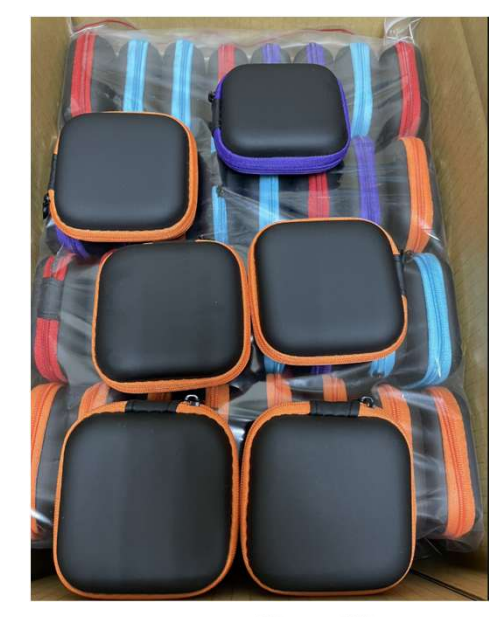

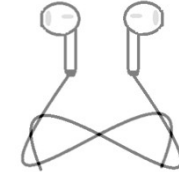

- ・收到施測資料箱,清點資料後,將調查說明摺頁交給施測
   班級導師,讓學生帶回給家長,
- ·其餘資料交由施測班級的資訊教師(監考人員)
- ·通知受測學生在指定施測時間進行施測(攜帶筆以便計算)

部分施測題目有音檔 提供3.5mm接頭有線耳機

## 調查前工作說明

學校聯絡人:

·至【試務資料上傳系統】填寫試務資料 ·清點施測資料箱,並分發資料 ·提醒學生於施測時間進行施測

## 資訊教師:

·監考裝置與施測裝置設定,進行施測測試 ·調查平臺連結設置於學校官網 ·擔任監考人員

## 資訊教師 – 裝置設定與施測測試

調查平台請用Google Chrome開啟,並更新版本 關閉Google Chrome自動翻譯功能 監考電腦與學生電腦時間調整

隨機抽取至少5台調查用電腦分別進行施測測試 測試網址置放於【TASAL網站最新消息】 TASAL網站:https://tasal.naer.edu.tw/

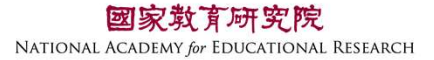

 $\bigcirc$ 

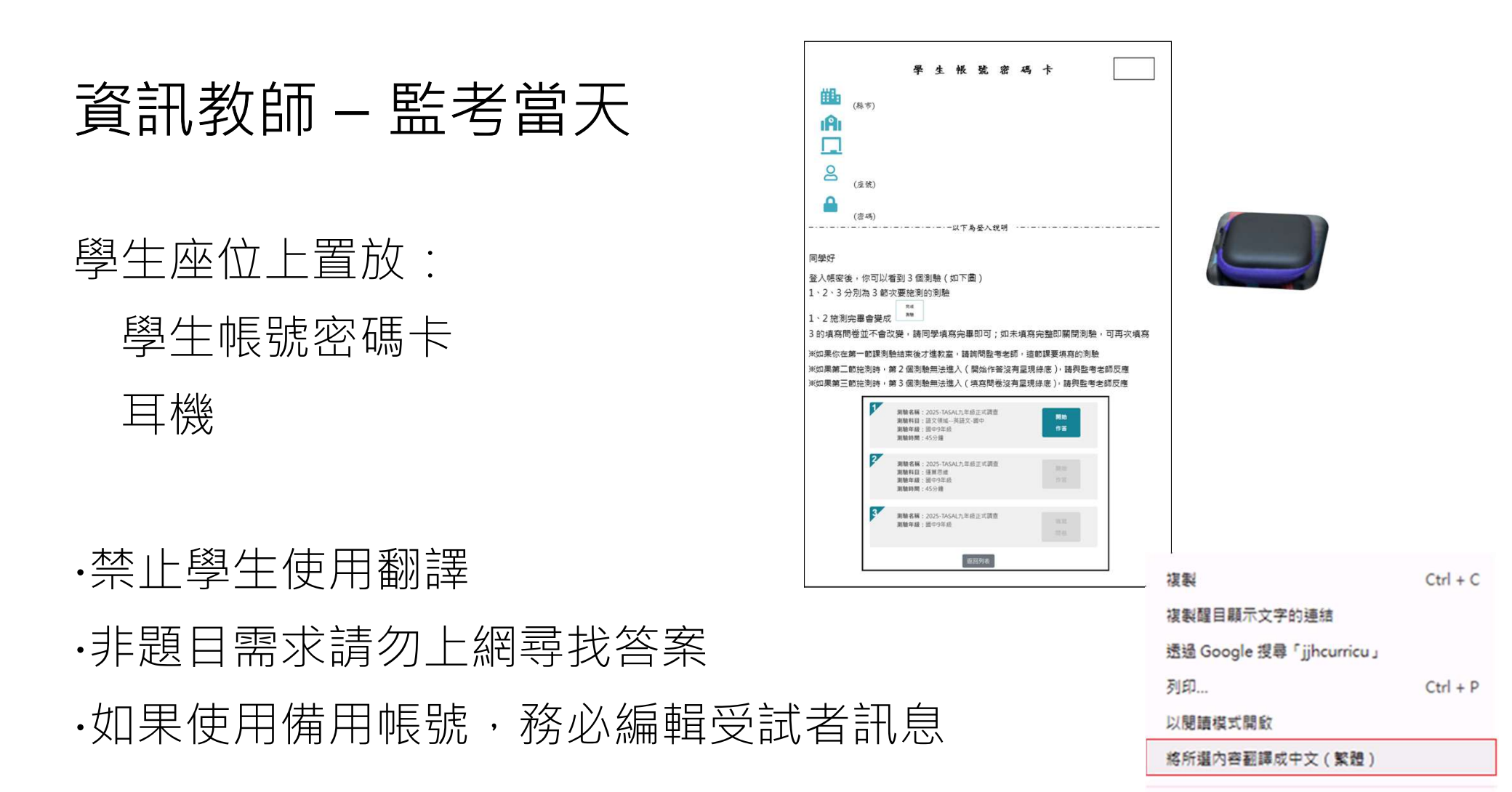

檢查

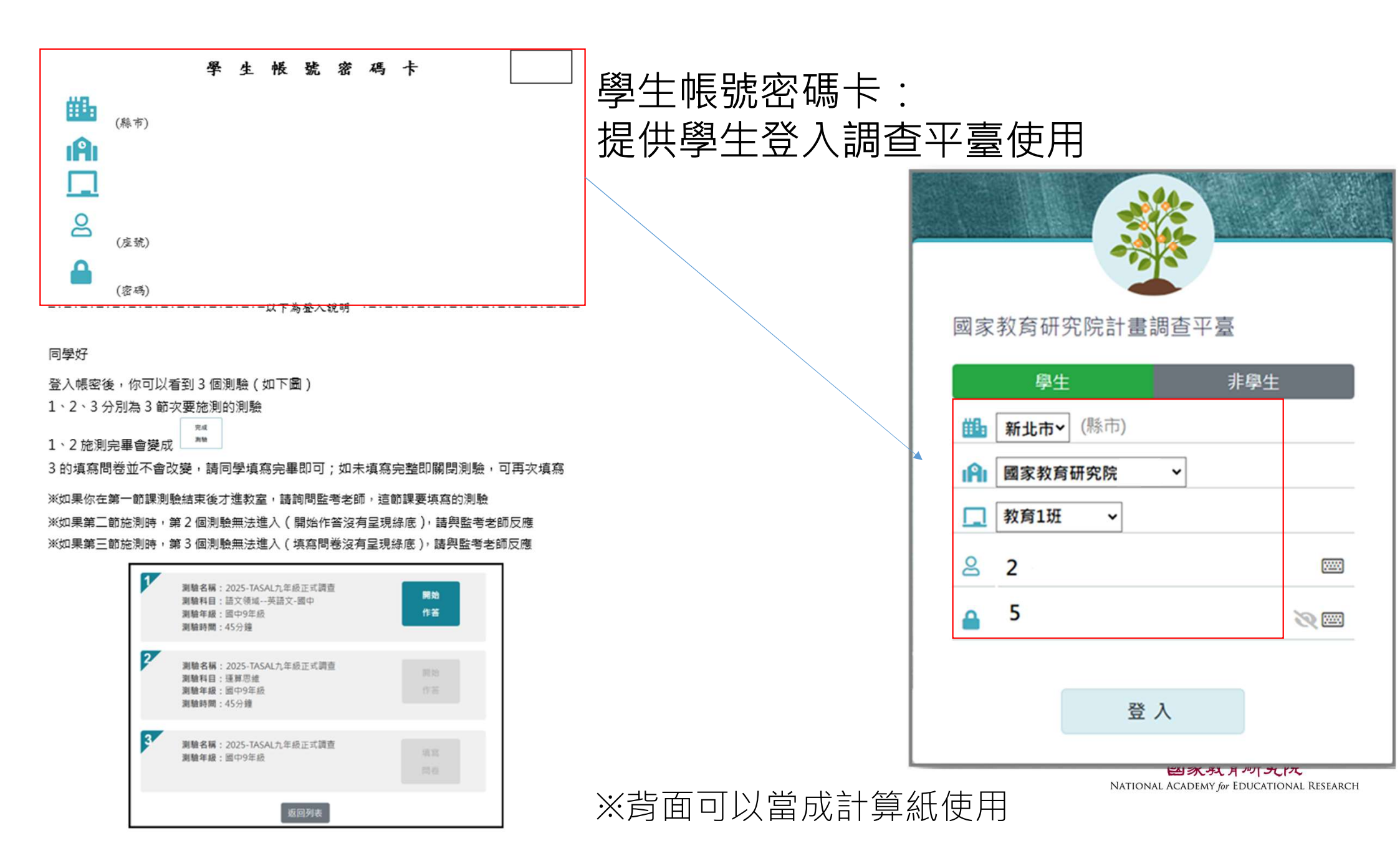

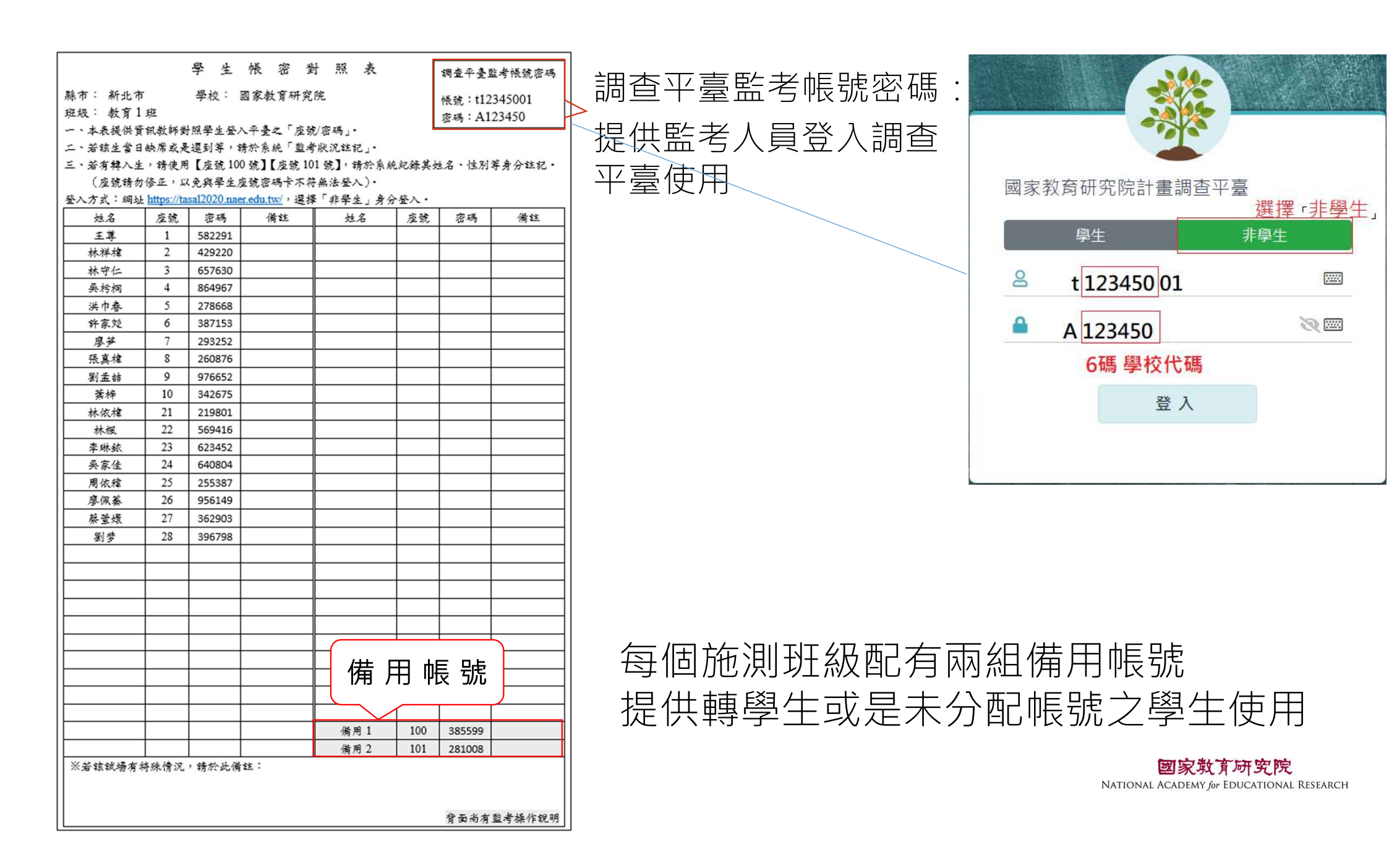

#### 監考帳號進入之後可以看到測驗(如下) 點選「進入操作」

測驗名稱:2025-TASAL九年級調查 測驗年級:9年級 測驗區間:2025-05-19~2025-06-13 **測驗科目:**語文領域--英語文-國中,閱讀素養,數學素養,社會素 養,科學素養,線上閱讀,媒體識讀,主題統整,運算思維,問卷 **測驗時間:**50分鐘

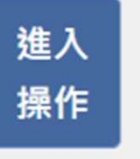

#### 可以看到該校受測班級資訊

確認該節測驗班級・依施測節次操作

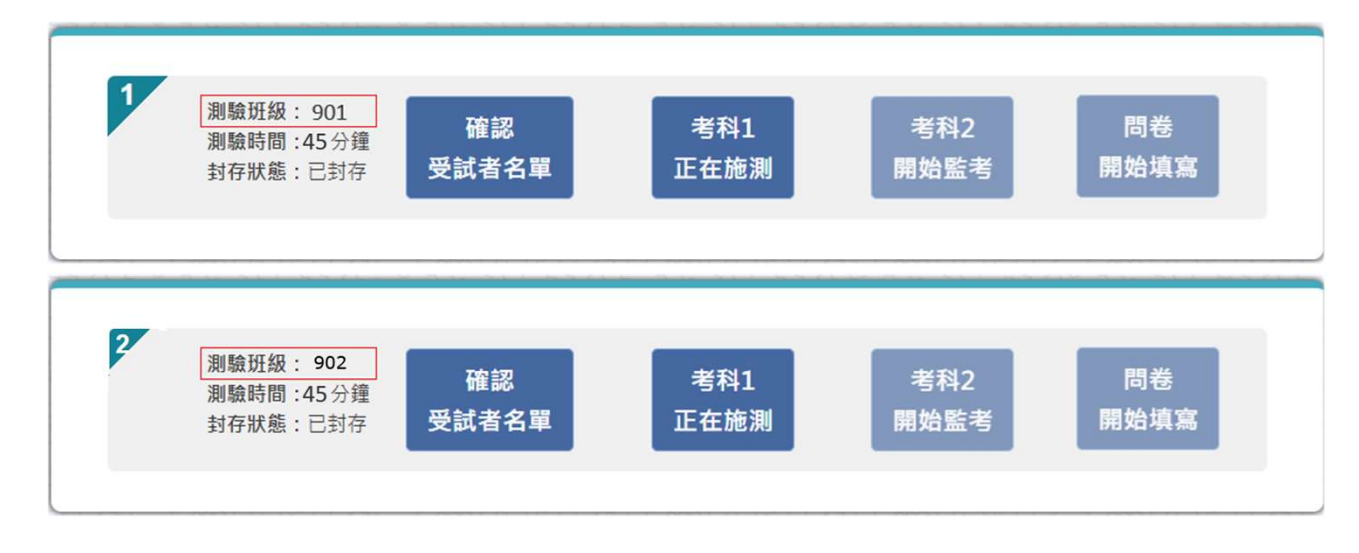

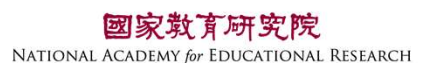

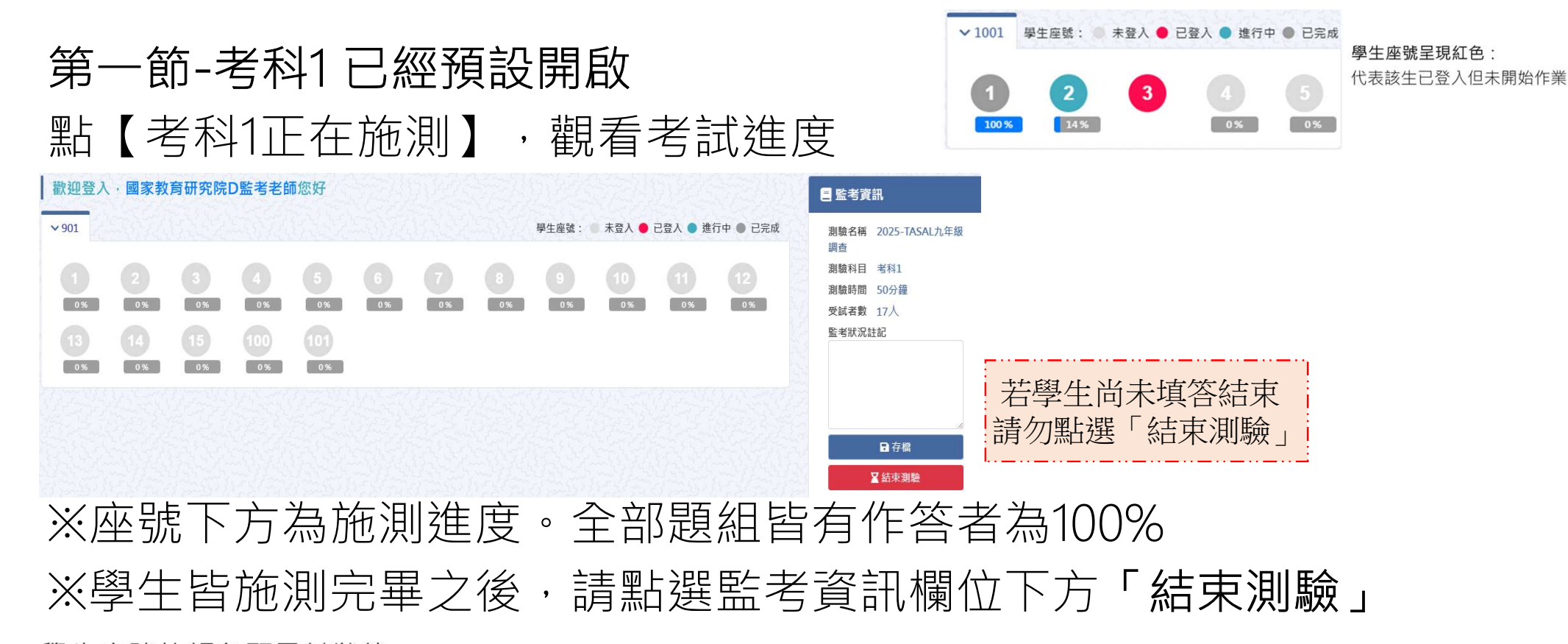

學生座號的顏色顯示其狀態:

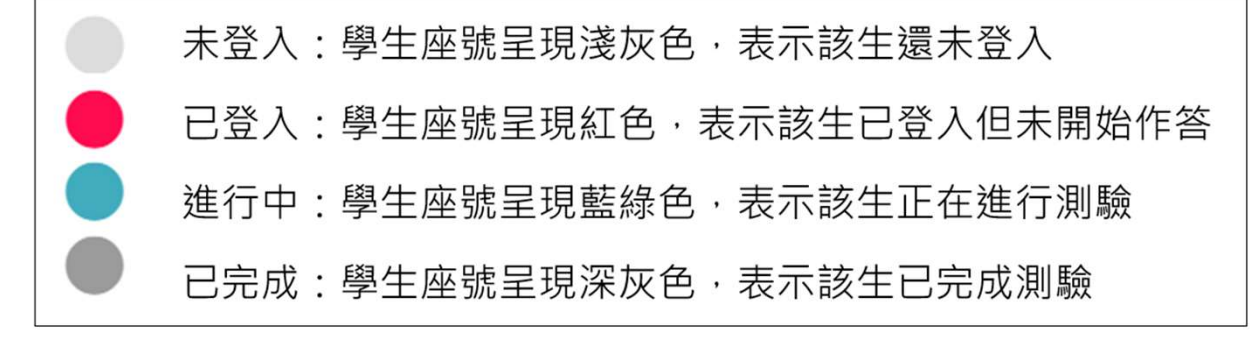

#### 第二節-考科2 需考科1作答完畢,點擊監考資訊下方「結束測驗」後,才能點擊 「考科2開始監考」

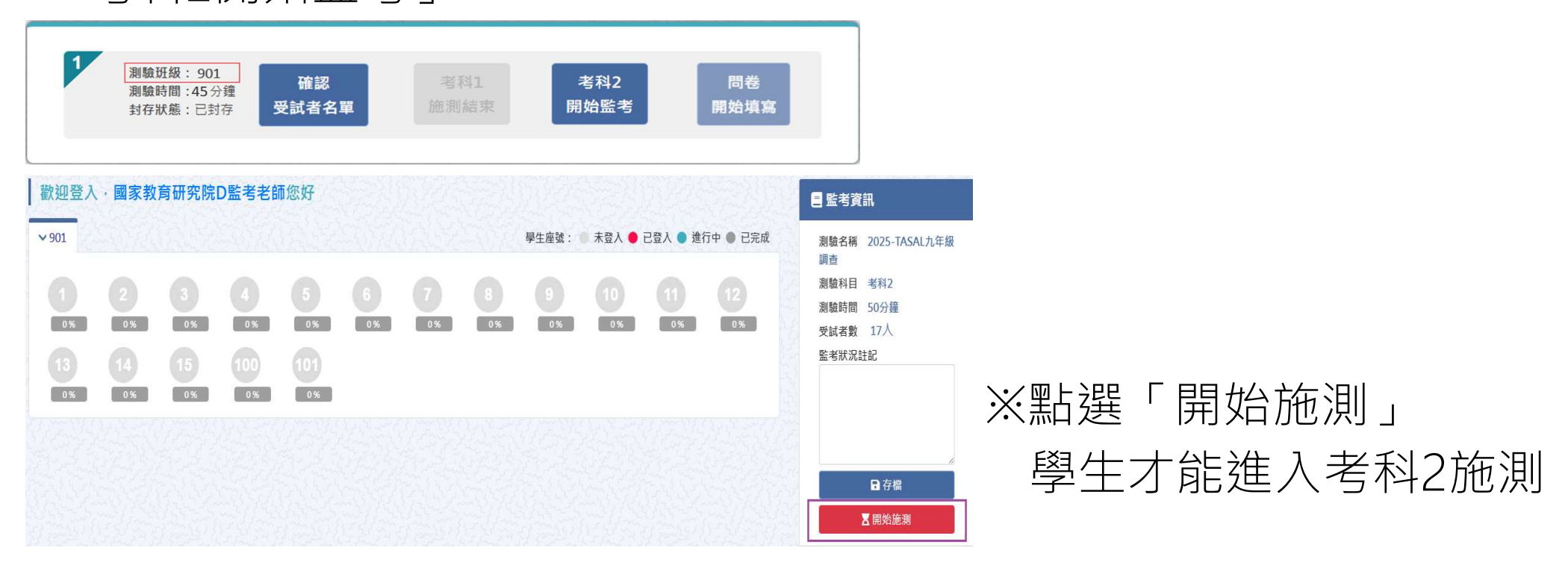

※施測完畢,請點選監考資訊欄位下方「結束測驗」

## 第三節-問卷 考科作答完畢,才能點擊「問卷開始填寫」 <sup>[1]</sup> 測驗名稱: 2025-TASAL

※跳出確認進行填寫的視窗・請點「確定」

確認

受試者名單

測驗班級:901

測驗時間:45分鐘

封存狀態:已封存

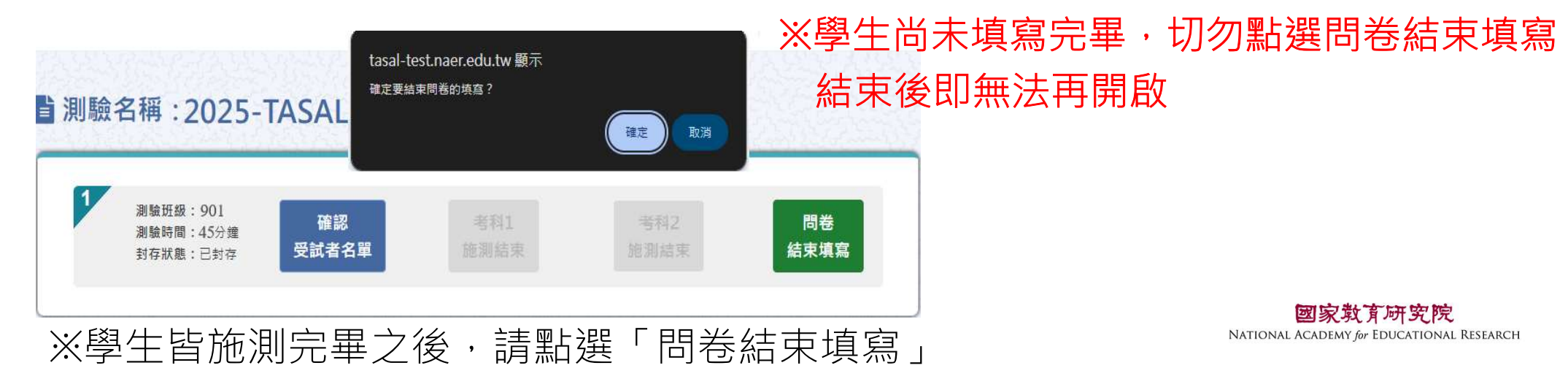

問卷

開始填寫

特殊狀況 / 新增受試者註記:
若學生在調查時有特殊狀況(請假、轉學、拒測等)、
轉學生或是未分配帳號之學生,點選該生座號(備用)
進入以編輯受試者,並於備註欄記錄其特殊狀況

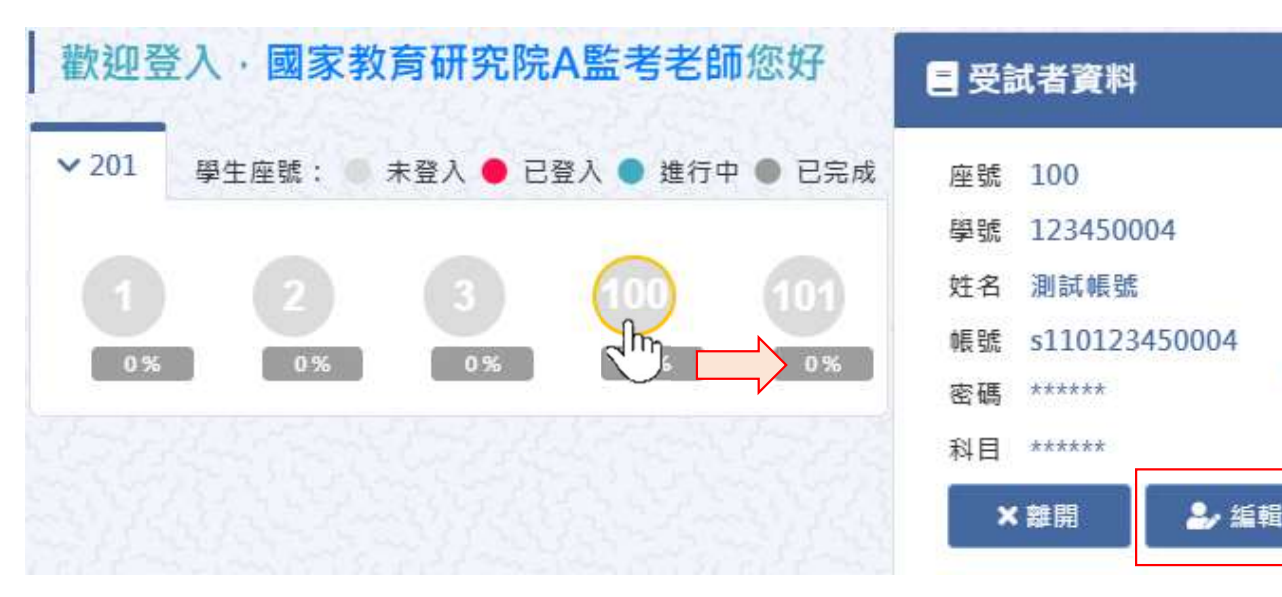

轉學生或是未分配帳號之學生:

請填入「姓名」、「學號」,選取「身份別」、「性別」、「新移民」、「原住民」,並選擇其特殊狀況(轉入生請填2-4. 其他)並於備註欄記錄其特殊狀況

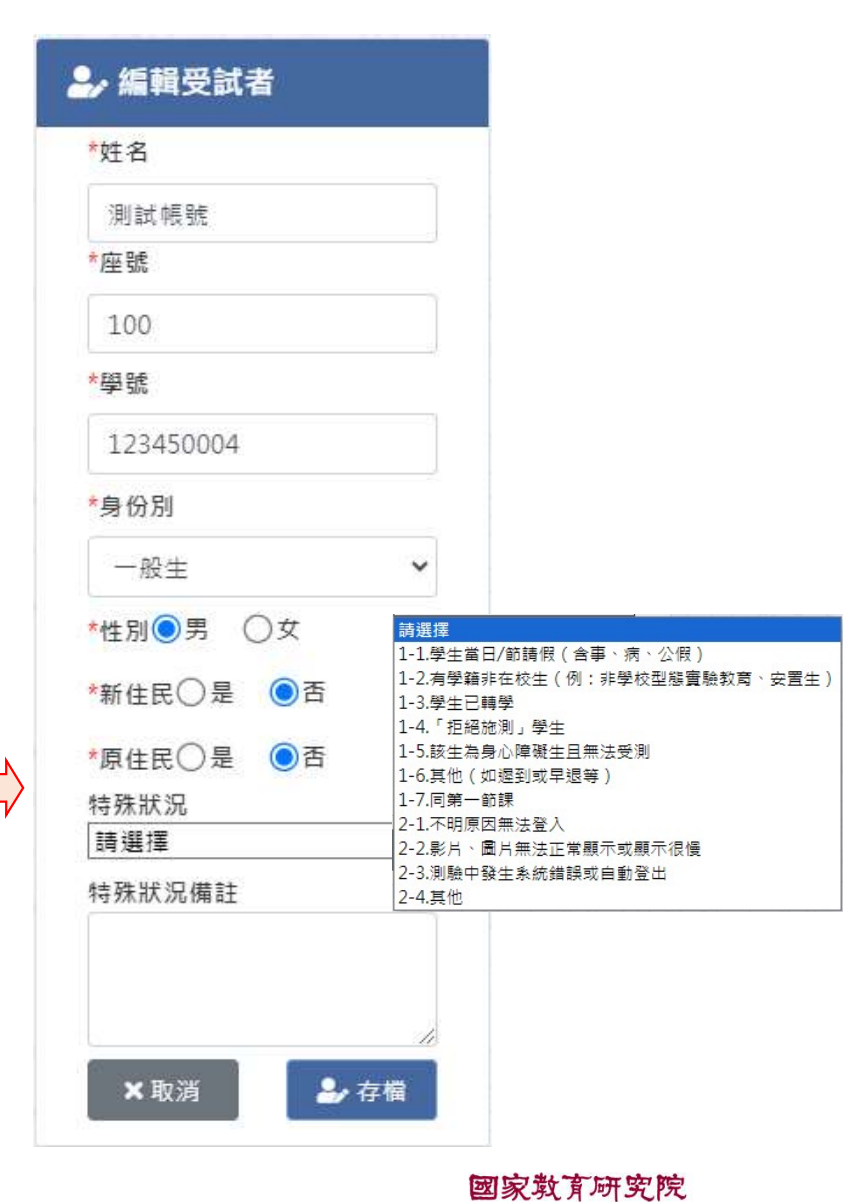

Œ

NATIONAL ACADEMY for EDUCATIONAL RESEARCH

#### Q1學生若為聽覺障礙生或身障生需要參加調查嗎?

- 試務系統上傳之學生名冊皆有帳密,請依對照表上座號姓名發給學生,如學生有聽障或身心障礙者,請評估該生是否能在班上受測,並將其狀況記錄於特殊狀況。
- Q2調查時,如遇受測學生要求解釋題目時,應如何處理? 基本上老師主要引導學生使用系統完成測驗,如果學生有要求 解釋題目,請他多看幾遍。
- Q3如學生遲到,或第一節施測請假仍需做答嗎?

如學生第二節課才出現,請他填寫該節測驗即可。遲到者只需 記錄該生遲到,可以一同作答。

#### Q4下課鐘響時,仍有學生來不及作答結束,應如何處理? 盡量讓學生作答至該生倒數時間結束,若已佔用太多下課時間, 則請學生結束施測,以免影響下節課進行。

## Q5作答到一半因故中斷,應如何處理? 請學生重新開啟瀏覽器,再次登入調查平臺繼續填寫,系統會 紀錄已經作答完畢之題組。

Q6試題之動畫、網頁、圖片無法順利呈現,應如何處理? 動畫、網頁請將滑鼠對著黑屏按右鍵,選【重新載入頁框】。 圖片請將滑鼠對著黑屏按右鍵,選【在新視窗中開啟連結】。 若上述方式都無法解決,請點瀏覽器的重新整理。

#### Q7耳機沒有聲音,應如何處理?

1.檢查電腦音訊是否開啟,功能是否正常。

2.更換備用耳機。

Q8若學生登入後無法進入測驗,應如何處理? 請監考人員檢查該班級是否開啟施測。

Q9學生嘗試多次仍無法順利登入?

1.確認網路是否正常,網址是否 https://tasal2020.naer.edu.tw/ 2.打開登入頁面的眼睛符號,確認登入帳密是否正確。

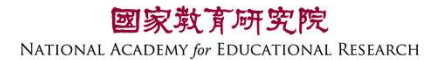

Q10作答時應注意事項

1.請提醒學生,按了「下一題」即無法回到上一題繼續作答。
 2.作答過程請勿按瀏覽器「上一頁」,如不小心誤按,請點「重新整理」。

3.作答時請確認將網頁卷軸拉到最上面閱讀完整題目。

Q11作答時誤點瀏覽器的上一頁,系統出現「確認重新提交表單」的 錯誤訊息,應如何處理?

將主網址斜線後方文字刪除 <u>https://tasal2020.naer.edu.tw/home/exam/start.php</u> 重新整理,點「資料無誤進行測驗」,即可從中斷處接續作答。

## TASAL調查平臺操作練習

TASAL調查平臺網址:

https://tasal2020.naer.edu.tw/home/login.php

進入【TASAL網站】>【正式施測】>【調查平臺】 或是上網搜尋TASAL2020

資訊教師練習用帳密: ※不是正式測驗的帳密唷 非學生: 帳號:t+學校代碼+02 ex:t12345602

密碼:A+學校代碼 A123456

學生:

縣市、學校、班級、座號(1-5)、密碼(A+學校代碼) (測試A班、測試B班)

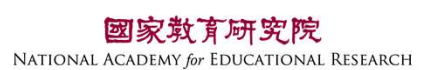